#### DEFENSE CONTRACT MANAGEMENT AGENCY

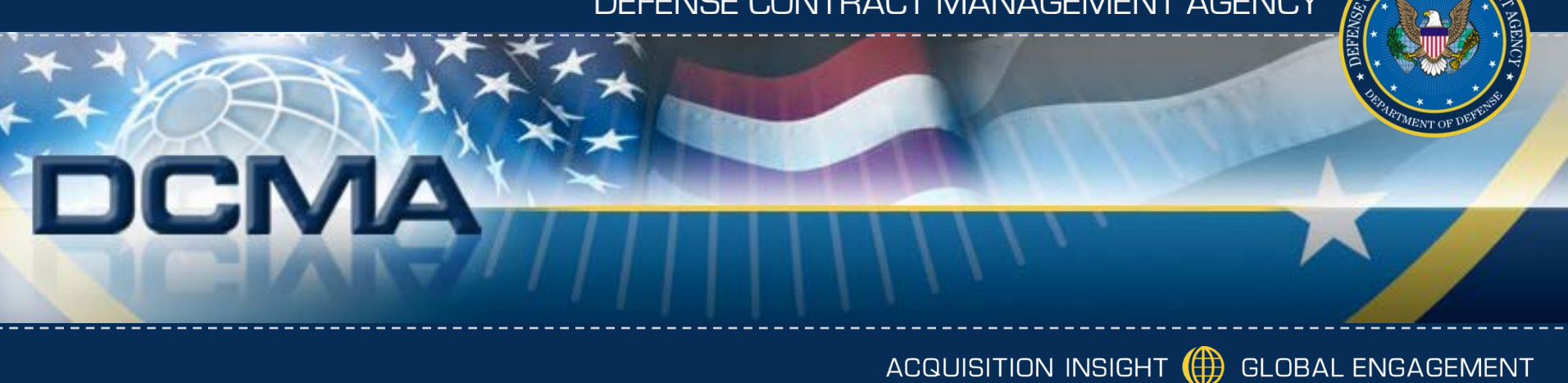

# **External Web Access** Management

**PCARSS Registration** 

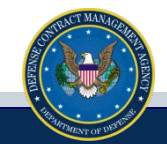

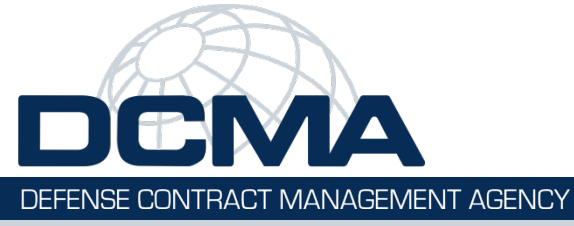

#### Navigate to the DCMA Home page (www.dcma.mil), hover on the eTools menu and click on Customer Registration (EWAM).

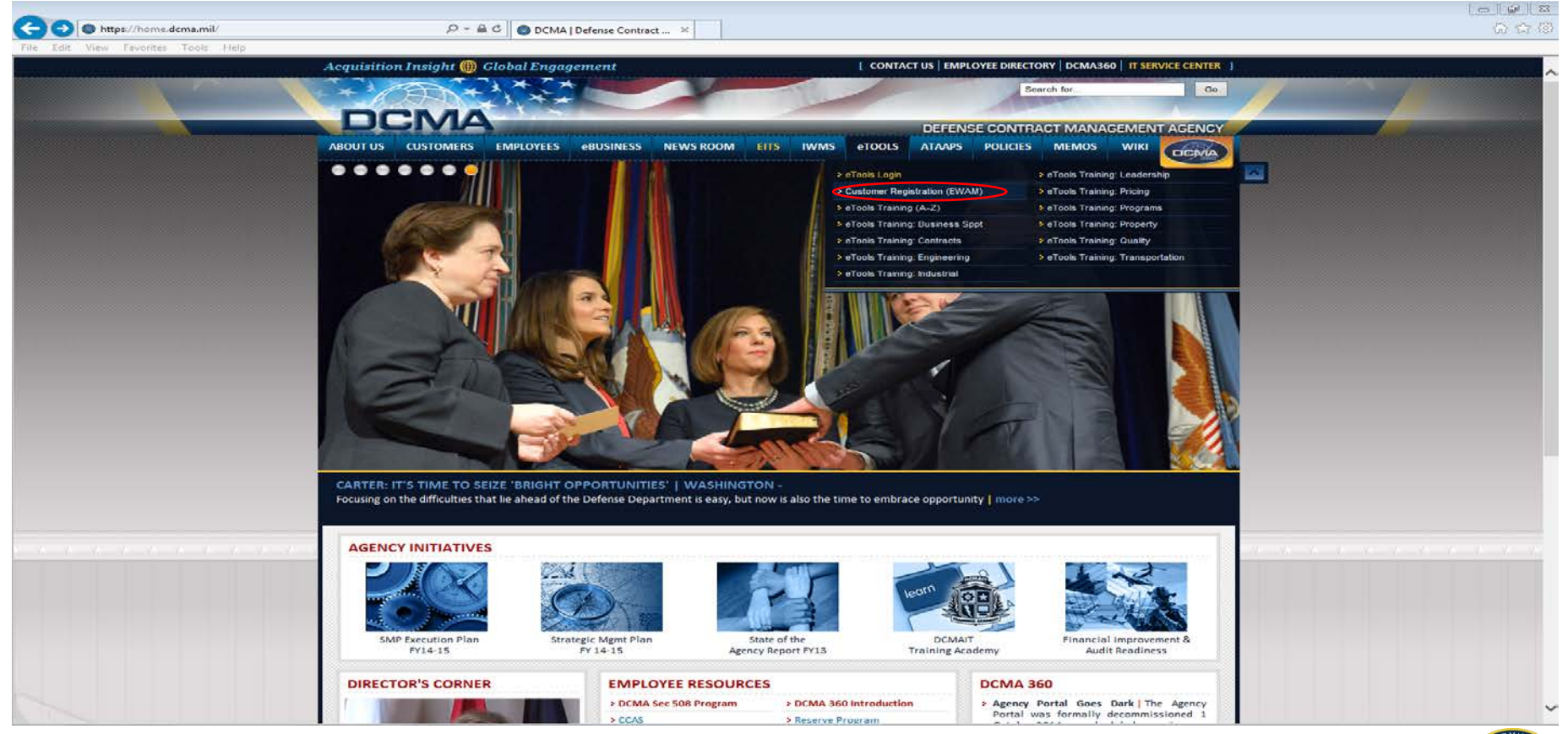

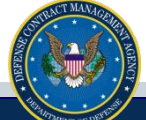

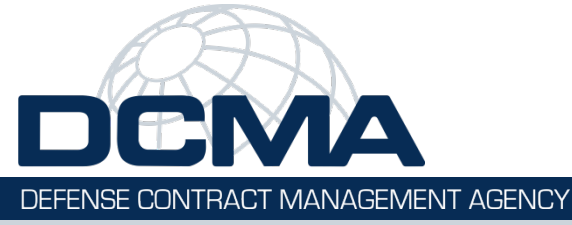

#### Input your email address and click the Submit button.

| (-) ( https://eadf.dcma.mil/ewam2/registration/setup.do | P → A C ODCMA EWAM : Registration ×            | යා යන්ත සංකා කර්ග සංකා කර්ග සංකා කර්ග සංකා කර්ග සංකා කර්ග සංකා කර්ග සංකා කර්ග සංකා කර්ග සංකා කර්ග සංකා කර්ග සංක<br>සංකා කර්ග සංකා කර්ග සංකා කර්ග සංකා කර්ග සංකා කර්ග සංකා කර්ග සංකා කර්ග සංකා කර්ග සංකා කර්ග සංකා කර්ග සංකා කර්ග සං |
|---------------------------------------------------------|------------------------------------------------|----------------------------------------------------------------------------------------------------|
| File Edit View Favorites Tools Help                     |                                                |                                                                                                    |
| eTools                                                  |                                                | FEEDBACK<br>External Web Access Management 2.5 🍥                                                                                                    |
| E-Mail Address.<br>Please enter your E-Mail Address.    |                                                |                                                                                                    |
| E-Mail Address<br>E-Mail<br>Confirm E-Mail              |                                                |                                                                                                    |
|                                                         | Submit                                         |                                                                                                    |
|                                                         |                                                |                                                                                                    |
|                                                         | Rest viewed using Internet Explorer v6.0 at 10 | eTools Training Site Index Links Privacy FOIA Accessibility                                                                                                    |
|                                                         | best fields using themet express for stat      |                                                                                                    |
|                                                         |                                                |                                                                                                    |
|                                                         |                                                |                                                                                                    |
|                                                         |                                                |                                                                                                    |
|                                                         |                                                |                                                                                                    |
|                                                         |                                                |                                                                                                    |
|                                                         |                                                |                                                                                                    |
|                                                         |                                                |                                                                                                    |
|                                                         |                                                |                                                                                                    |
|                                                         |                                                |                                                                                                    |
|                                                         |                                                |                                                                                                    |
|                                                         |                                                |                                                                                                    |
|                                                         |                                                |                                                                                                    |
|                                                         |                                                |                                                                                                    |
|                                                         |                                                |                                                                                                    |
|                                                         |                                                |                                                                                                    |
|                                                         |                                                |                                                                                                    |
|                                                         |                                                |                                                                                                    |
|                                                         |                                                |                                                                                                    |
|                                                         |                                                |                                                                                                    |
|                                                         |                                                |                                                                                                    |
|                                                         |                                                | 7 47 - Clipboard<br>Item not Collected: Delete item<br>to increase available space                                                                                                    |
|                                                         |                                                |                                                                                                    |

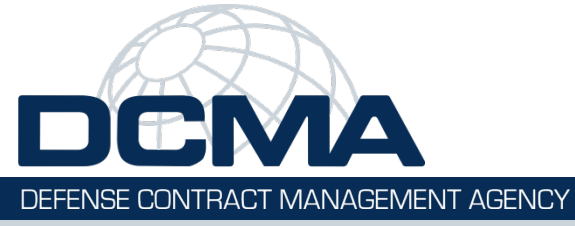

On the Registration Page Profile tab, select an Organization Type: DoD, Other Government, or Commercial (contractor users select Commercial).

| ~                   |                                                                       | 1000 00 00 March 100                                        |                                           |                                        |                                  |                               | G                        |
|---------------------|-----------------------------------------------------------------------|-------------------------------------------------------------|-------------------------------------------|----------------------------------------|----------------------------------|-------------------------------|--------------------------|
| https://endf.dcr    | ma.mil/ewam2/registration/register.do                                 | D - A C 💿 DC                                                | MA EWAM : Self Registr 🗵                  |                                        |                                  |                               | <u>6</u>                 |
| it: View Favorites  | Toola Help                                                            |                                                             |                                           |                                        |                                  |                               |                          |
| eTools              | K-2                                                                   |                                                             |                                           |                                        |                                  | External Web Acc              | ess Management 2.5       |
| enter your inform   | mation to request access to DC<br>EMPLOYEES: Please access your eTool | MA eTools applications.<br>Is applications using the DCMA w | orkspace Portal. If you need access to an | application, contact your supervisor t | to provide you access through IW | AM. Thank you.                |                          |
|                     |                                                                       |                                                             |                                           |                                        |                                  |                               |                          |
| anization type      |                                                                       |                                                             |                                           |                                        |                                  |                               |                          |
| e select your Organ | nization Type first.                                                  |                                                             |                                           |                                        |                                  |                               |                          |
| DOD                 | O Other Government                                                    | O Commercial                                                |                                           |                                        |                                  |                               |                          |
|                     |                                                                       |                                                             |                                           |                                        |                                  |                               |                          |
|                     |                                                                       |                                                             |                                           |                                        |                                  | aTools Training Site Jodes    | es Devaes EOIA Accessio  |
|                     |                                                                       |                                                             | Best viewed using Internet Ex             | alorer v5.0 at 1024 x 768 resolution.  |                                  | ernole manning site males. On | a privary FOTA attession |
|                     |                                                                       |                                                             |                                           |                                        | 5.                               |                               |                          |
|                     |                                                                       |                                                             |                                           |                                        |                                  |                               |                          |
|                     |                                                                       |                                                             |                                           |                                        |                                  |                               |                          |
|                     |                                                                       |                                                             |                                           |                                        |                                  |                               |                          |
|                     |                                                                       |                                                             |                                           |                                        |                                  |                               |                          |
|                     |                                                                       |                                                             |                                           |                                        |                                  |                               |                          |
|                     |                                                                       |                                                             |                                           |                                        |                                  |                               |                          |

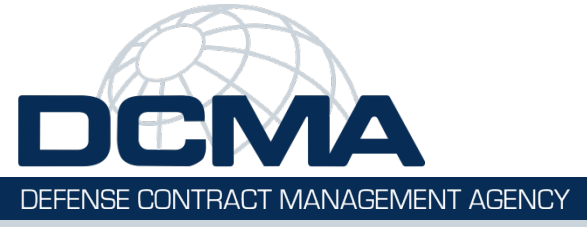

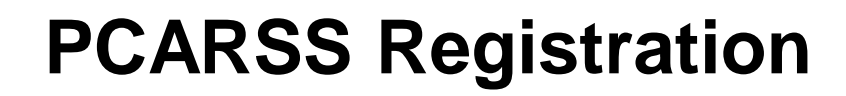

The Organization Detail and Toolset Detail will differ depending on which Organization Type you selected.

For DOD (Continue to Page 6 then to Page 9)

For Other Government (Continue to Page 7 then to Page 9)

For Commercial/Contractors (Continue to Page 8 then to Page 9)

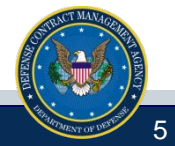

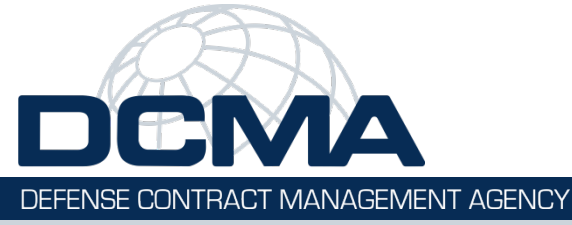

# Input User Profile Information - Organization Detail - Toolset Detail and Click Submit (DOD)

| Image: Second Second Secon |                                                                                                    |  |   |
|----------------------------------------------------------------------------------------------------|----------------------------------------------------------------------------------------------------|--|---|
|                                                                                                    |                                                                                                    |  | ~ |
| User Profile                                                                                                    | Organization Detail                                                                                                    |  |   |
| Last Name                                                                                                    | Please Select                                                                                                    |  |   |
| *First Name                                                                                                    | Primary Dodaac                                                                                                    |  |   |
| *Phone                                                                                                    | Secondary DoDAAC(s) Add this DoDAAC                                                                                                    |  |   |
| E-Mail gexalant@gmail.com<br>Comments                                                                                                    | *Role within Organization Please Select V                                                                                                    |  |   |
| ^                                                                                                    |                                                                                                    |  |   |
|                                                                                                    | longe been                                                                                                    |  |   |
| ~                                                                                                    | You must choose at least one toolset from this list in order to complete your registration. Please choose only the application(s) you need access to, if you are unsure what application you need - please contact your DCMA representative. |  |   |
|                                                                                                    | Canceling Funds (XFunds) 2.0 Reports                                                                                                    |  |   |
|                                                                                                    | Contract Audit Follow-Up (CAFU) Contracting Officer                                                                                                    |  |   |
|                                                                                                    | Contract Business Analysis Repository (CBAR) for AIR FORCE View Only                                                                                                    |  |   |
|                                                                                                    | 🗌 Contract Business Analysis Repository (CBAR) for ARMY View Only 💙                                                                                                    |  |   |
|                                                                                                    | Contract Business Analysis Repository (CBAR) for Defense Commissary View Only 🗸                                                                                                    |  |   |
|                                                                                                    | Contract Business Analysis Repository (CBAR) for Defense Contract Audit View Only                                                                                                    |  |   |
|                                                                                                    | Contract Business Analysis Repository (CBAR) for Defense Information View Only                                                                                                    |  |   |
|                                                                                                    | Contract Business Analysis Repository (CBAR) for Defense Logistics Agency View Only                                                                                                    |  |   |
|                                                                                                    | Contract Business Analysis Repository (CBAR) for Defense Threat Reduction View Only 🗸                                                                                                    |  |   |
|                                                                                                    | Contract Business Analysis Repository (CBAR) for MARINES View Only                                                                                                    |  |   |
|                                                                                                    | Contract Business Analysis Repository (CBAR) for Miscellaneous Defense View Only                                                                                                    |  |   |
|                                                                                                    | Contract Business Analysis Repository (CBAR) for Missile Defense View Only                                                                                                    |  |   |
|                                                                                                    | Contract Business Analysis Repository (CBAR) for NAVY View Only                                                                                                    |  |   |
|                                                                                                    | Contract Business Analysis Repository (CBAR) for National Geospatial-Intelligence Agency View Only                                                                                                    |  |   |
|                                                                                                    | Contract Business Analysis Repository (CBAR) for Other View Only                                                                                                    |  |   |
|                                                                                                    | Contract Business Analysis Repository (CBAR) for US Special Operations View Only                                                                                                    |  |   |
|                                                                                                    |                                                                                                    |  |   |
|                                                                                                    |                                                                                                    |  |   |
|                                                                                                    |                                                                                                    |  |   |
|                                                                                                    | Delegation 1.0                                                                                                    |  |   |
|                                                                                                    | Delivery solicidae management (con)                                                                                                    |  |   |
|                                                                                                    | Dely Here Endry (Dre)                                                                                                    |  |   |
|                                                                                                    |                                                                                                    |  |   |
|                                                                                                    |                                                                                                    |  |   |
|                                                                                                    | Plant Clearance Automated Reutilization Screening System (PCARSS) Read Only Screener                                                                                                    |  |   |
|                                                                                                    | Preaward Survey System (PASS)                                                                                                    |  |   |
|                                                                                                    | Pricing and Negotiation 2.0                                                                                                    |  |   |
|                                                                                                    | Property Loss eTool for AIR FORCE Normal User                                                                                                    |  |   |
|                                                                                                    | Property Loss eTool for ARMY Normal User                                                                                                    |  |   |
|                                                                                                    | Property Loss eTool for Defense Commissary Normal User                                                                                                    |  |   |
|                                                                                                    | Property Loss eTool for Defense Contract Audit Normal User                                                                                                    |  | ~ |
| (                                                                                                    | Droperty Lose a Tool for Defense Information Normal liker V                                                                                                    |  |   |

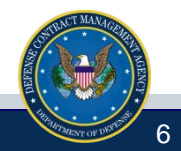

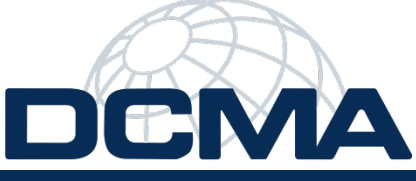

DEFENSE CONTRACT MANAGEMENT AGENCY

#### Input User Profile Information - Organization Detail - Toolset Detail and Click Submit (Other Government)

| A A A A A A A A A A A A A A A A A A A                                                                                                    |               |
|----------------------------------------------------------------------------------------------------|---------------|
| le Edit View Favorites Tools Help                                                                                                    | 00 00 000     |
| Registration<br>Please enter your information to request access to DCMA eTools applications.<br>IMPORTANT NOTE FOR DCMA EMPLOYEES: Please access your eTools applications using the DCMA Workspace Portal. If you need access to an application, contact your supervisor to provide you access through IWAM. Thank you.<br>Perofile                                                                                                    | ~             |
|                                                                                                    |               |
| Please select your Organization Type first.       O DoD       • Other Government       • Commercial                                                                                                    |               |
| User Profile       Organization Detail         *Last Name       *Organization Name         *First Name       Location         *Phone       Location Identifier (if applicable)         E-Mail       gexalant@gmail.com         Gomments       Toolset Detail                                                                                                    |               |
| Vu must choose at least one toolset from this list in order to complete your registration. Please choose only the application(s) you need access to, if you are unsure what application you need - please contact your registration.         Vu must choose at least one toolset from this list in order to complete your registration. Please choose only the application(s) you need access to, if you are unsure what application you need - please contact your registration.         Canceling Funds (XFunds) 2.0 Reports       Contract Business Analysis Repository (CBAR) for Dept of Homeland Security Vew Only Contract Business Analysis Repository (CBAR) for General Service Admin (GSA) Aliant Vew Only Contract Business Analysis Repository (CBAR) for ASA Vew Only Contract Closeout Working Group (CCWCR)         Contract Business Analysis Repository (CBAR) for hasA Vew Only Contract Business Analysis Repository (CBAR) for ASA Vew Only Contract Business Analysis Repository (CBAR) for ASA Vew Only Contract Business Analysis Repository (CBAR) for ASA Vew Only Contract Business Analysis Repository (CBAR) for hasA Vew Only Contract Business Analysis Repository (CBAR) for hasA Vew Only Contract Business Analysis Repository (CBAR) for hasA Vew Only Contract Business Analysis Repository (CBAR) for hasA Vew Only Contract Business Analysis Repository (CBAR) for hasA Vew Only Contract Business Analysis Repository (CBAR) for hasA Vew Only Contract Business Analysis Repository (CAR)         Contract Business Analysis Repository (CBAR)       Internet (Internet-Business Analysis Repository CBAR)         Delegation 1.0       Internet (Internet-Business Analysis Repository COR)         Delegation 1.0       Internet (Internet-Business Analysis Repository COR)         Dentarit Business Analysis Repository | CMA           |
| Submit                                                                                                    |               |
| eTools Training Site Index Links Privacy FOIA                                                                                                    | Accessibility |
| Best viewed using Internet Explorer v6.0 at 1024 × 768 resolution.                                                                                                    | ~             |
| <                                                                                                    | >             |

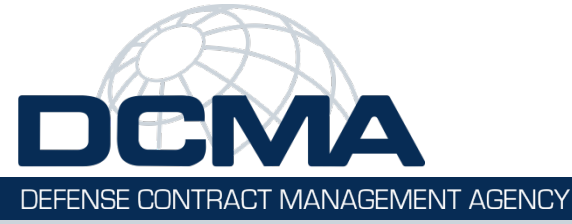

# Input User Profile Information - Organization Detail - Toolset Detail and Click Submit (Contractors)

| 🗲 🗇 🕒 https://eadf.dcma.mil/ewam2/registration/register.do 🖉 🖛 🖻 🖒 💿 DCMA EWAM : Self Registr 🗙                                                                                                    | × [■ = ]<br>第 ☆ ①                                                                                                    |
|----------------------------------------------------------------------------------------------------|----------------------------------------------------------------------------------------------------|
| File Edit View Favorites Tools Help                                                                                                    |                                                                                                    |
| eTools                                                                                                    | FEEDBACK<br>External Web Access Management 2.5 🚳                                                                                                    |
| Registration<br>Please enter your information to request access to DCMA eTools applications.<br>IMPORTARY NOTE FOR DCMA EMPLOYEES: Please access your eTools applications using the DCMA Workspace Portal. If you need access to an application, co | intact your supervisor to provide you access through IWAM. Thank you.                                                                                                    |
| Profile                                                                                                    |                                                                                                    |
| Organization Type                                                                                                    |                                                                                                    |
| Please select your Organization Type first.                                                                                                    |                                                                                                    |
| O DoD Other Government O Commercial                                                                                                    |                                                                                                    |
| User Profile                                                                                                    | c Toolset Detail                                                                                                    |
| *Last Name Please Select V                                                                                                    |                                                                                                    |
| *First Name Primary CAGE Code                                                                                                    | You must choose at least one toolset from this list in order to complete your registration. Please choose only the<br>application(s) you need access to, if you are unsure what application you need - please contact your DCMA representative. |
| *Phone Associated CAGE Code(s)                                                                                                    |                                                                                                    |
| E-Mail gexalant@gmail.com Add this CAGE                                                                                                    |                                                                                                    |
| Comments Broker Filer Code                                                                                                    | (home.dcma.mil,brac.dcma.mil,hr.dcma.mil,lawlink.dcma.mil,mocasbb.dcma.mil,media.dcma.mil,360.dcma.mil)                                                                                                    |
| *Role within Organization Please Select                                                                                                    | Duty Free Entry (DFE)                                                                                                    |
|                                                                                                    |                                                                                                    |
|                                                                                                    | Plant Clearance Automated Reutilization Screening System (PCARSS)                                                                                                    |
|                                                                                                    | Property Loss eTool (LTDD)                                                                                                    |
|                                                                                                    | Shipping Instruction Request (SIR)                                                                                                    |
|                                                                                                    | Strategic systems programs - Navai                                                                                                    |
|                                                                                                    | Workspace Portal for Government-Industry Data Exchange Program                                                                                                    |
|                                                                                                    | Workspace Portal for Industrial Base Analysis Community                                                                                                    |
| Submit                                                                                                    |                                                                                                    |
|                                                                                                    | eTools Training Site Index Links Privacy FOIA Accessibility                                                                                                    |
| best viewed using Internet Explorer v6.0 at 1                                                                                                    | U24 X /00 IBSUUUUII.                                                                                                    |
|                                                                                                    |                                                                                                    |
|                                                                                                    |                                                                                                    |
|                                                                                                    |                                                                                                    |
|                                                                                                    |                                                                                                    |
|                                                                                                    |                                                                                                    |
|                                                                                                    | • • • • • • • • • • • • • • • • • • •                                                                                                    |
|                                                                                                    |                                                                                                    |

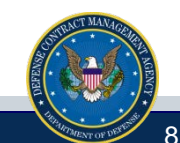

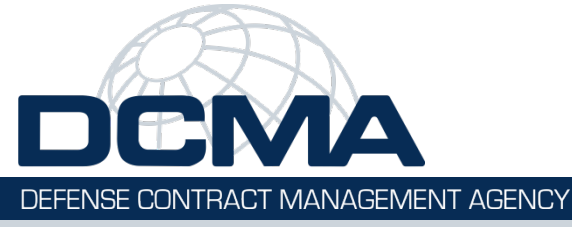

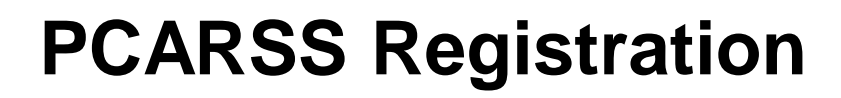

After you enter the relevant information, and click the Submit button, you'll be directed to a confirmation message indicating that your request was successfully submitted.

| eTools                                                                                                    | HELP   FEEDBACK   EXIT<br>External Web Access Management 2.0          |
|----------------------------------------------------------------------------------------------------|-----------------------------------------------------------------------|
| <b>Confirmation.</b><br>Thank you for registering for DCMA resources.<br>You will receive an email shortly that outlines the procedures " | for accessing your new account.                                       |
|                                                                                                    | eToole Training • Site Index • Links • Privacy • FOIA • Accessibility |
| Best viewed using Inte                                                                                                    | net Explorer v6.0 et 1024 x 768 repolution.                           |

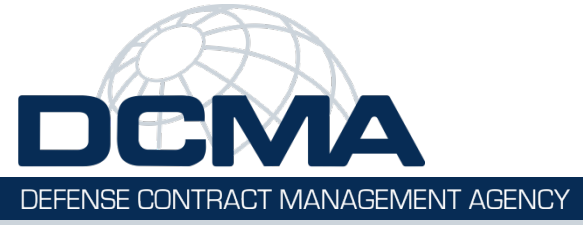

When your request is submitted, it is sent to an approver for review. Once your request is reviewed, you will receive either an Approval or Rejection E-Mail. An approval E-Mail will contain the Username and Password that you need to login to eTools. A rejection E-Mail will contain the rejection reason. If you feel that your request has been rejected in error, you may contact the DCMA Help Desk for further assistance.

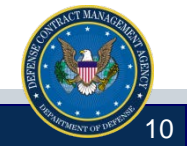

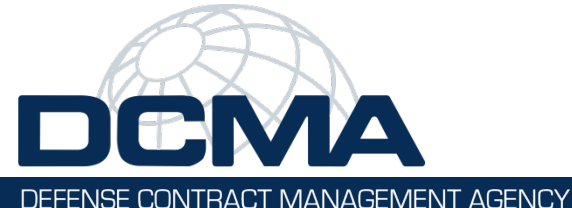

Once you receive an approval E-Mail, login to http://etools.dcma.mil using the Username and Password provided. Click on the EWAM icon on your Portal Page. You will be directed to a series of screens where you will reset your password and provide answers to some security challenge-response questions. Once you reset and submit your password, you will be directed to the EWAM 2 Update page. Here you will be able to make edits to your User Profile and Organization information, or request additional application access. In the Application Detail section you will be able to view not only applications that are available for access request, but applications that are pending approval.

| ето                                                                                                    | ools                                                                                                  | HELP   FEEDBACK   EXIT<br>External Web Access Management 2.0                                                                                                    |
|----------------------------------------------------------------------------------------------------|----------------------------------------------------------------------------------------------------|----------------------------------------------------------------------------------------------------|
| Update                                                                                                  | ame <u>Heidi Erickson</u>                                                                             |                                                                                                    |
| Please enter you<br>Profile<br>First Name<br>Last Name<br>Phone<br>E-Mail<br>Confirm E-Mail<br>Comments | Ir Information to request a Heidi Erickson 703-428-1478 heidl.erickson.ctr@dom heidl.erickson.ctr@dom | ccess to the External Web Access Manager.         Organization Detail (Dob, hide others by default)         Organization Name         MARINE COPPS         Primary DoDAAC         Matter         Add New DoDAAC         Role within Organization         Contractor         Application Detail         Active Application List         Vertice Portal         Pending Application List         Addine         Electronic Contract Administration Request System (ECARB)         Available App List         Select the appropriate box for the application you would like to add.         Image: Contract Addit Polow-Up (CAFU)         Monitor         Enternal Web Access Management Approver (EWAM) |
|                                                                                                    |                                                                                                    | Submit                                                                                                    |

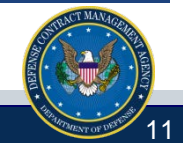

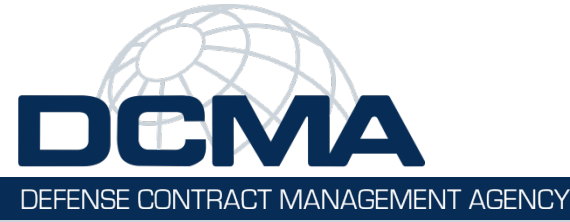

Once you are finished making any updates/changes and click Submit, you will receive a confirmation page that your profile has been updated. You will also receive a modification confirmation email outlining the updates you requested.

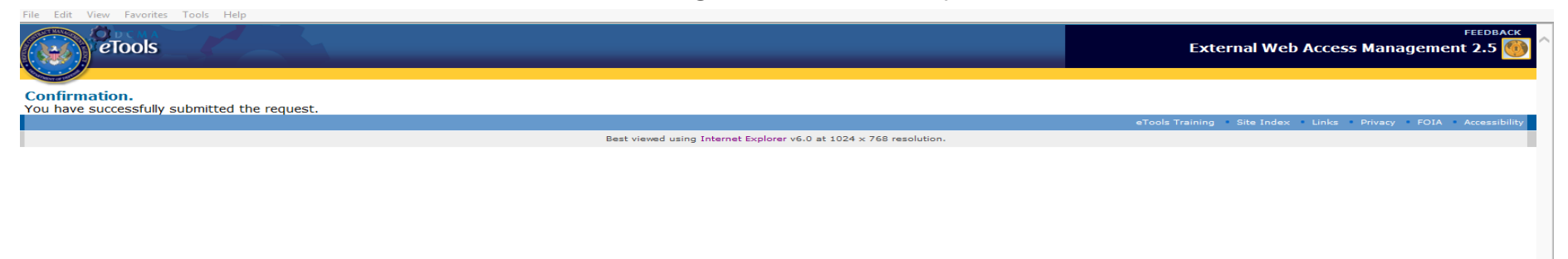

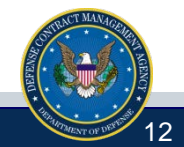

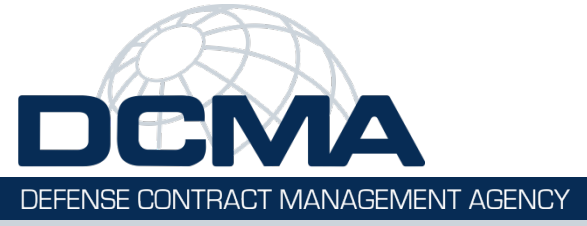

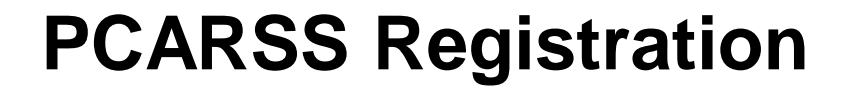

#### **QUESTIONS?**

#### PLEASE CONTACT YOUR ASSIGNED PLANT CLEARANCE OFFICER OR THE DCMA IT SERVICE CENTER AT EMAIL: SERVICECENTER@DCMA.MIL OR CALL AT 1-888-576-DCMA (3262)

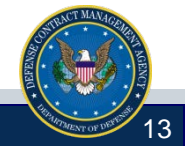